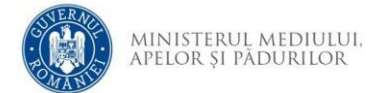

## Instrucțiuni creare cont aplicație depunere online

- 1. Se accesează site-ul aplicației de depunere cerere finanțare
- 2. Se accesează opțiunea Creează cont

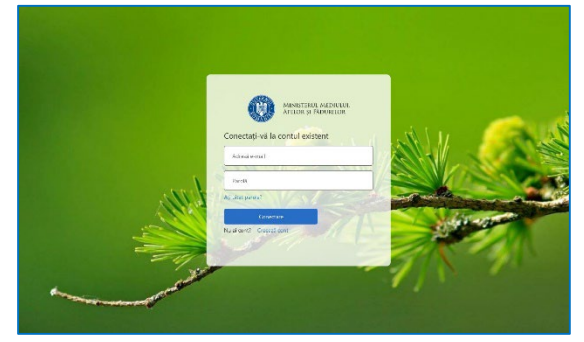

3. Completați adresa de email și utilizați opțiunea *Trimiteți codul de verificare* 

| Kenunță<br>MINISTERUL MEDIULUI,<br>APELOR ȘI PĂDURILOR                                                                    |  |
|----------------------------------------------------------------------------------------------------|--|
| Codul de verificare a fost trimis în căsuța dvs. de e-mail. Vă<br>rugăm să-l copiați în caseta de introducere de mai jos. |  |
| Cod de verificare                                                                                                    |  |
| Verificați codul Trimiteți un cod nou                                                                                     |  |
| Parola nouă                                                                                                    |  |
| Reintroduceți parola                                                                                                    |  |
| Numele afișat în aplicație                                                                                                |  |
| Prenume                                                                                                    |  |
| Nume                                                                                                    |  |
| Creează cont                                                                                                    |  |

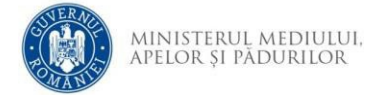

4. Identificați în căsuța de e-mail mesajul care conține codul de verificare.

| Cod de verificare a adresei de e-mail<br>Microsoft în numele mmap-ump<br>to me * |                                                                         |
|----------------------------------------------------------------------------------|-------------------------------------------------------------------------|
|                                                                                  | Verificați adresa de e-mail                                             |
|                                                                                  | Vă mulțumim pentru verificarea contului @gmail.com!<br>Codul este: Mana |
|                                                                                  | Cu stimă.<br>mmap-ump                                                   |

5. Completați codul primit și utilizați opțiunea Verificați codul

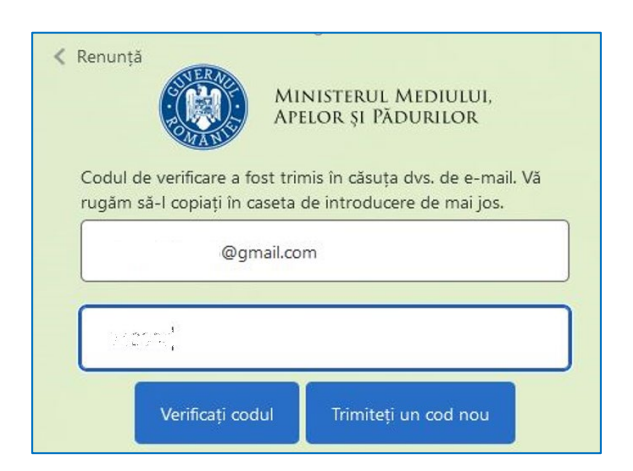

6. Dacă verificarea s-a încheiat cu succes va fi afișat mesajul din imaginea de mai jos. Dacă doriți utilizarea unei alte adrese de e-mail, utilizați opțiunea *Modifică e-mail*.

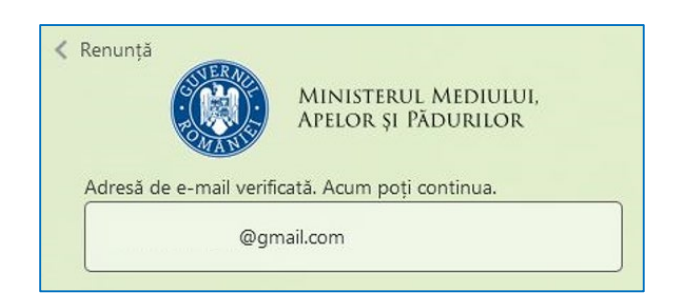

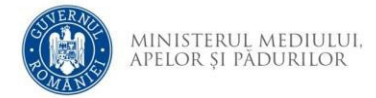

7. Completați informațiile și utilizați opțiunea Creează cont. Parola trebuie să fie formată din : 8-16 caractere, care conțin 3 din 4 dintre următoarele: litere mici, litere mari, cifre (0-9)și unul sau mai multe dintre următoarele simboluri: @ # \$ % ^ & \* -

 $\_ + = [ \ ] \ \{ \ \} \ | \ \backslash : \ ' \ , \ ? \ / \ ` \sim " \ ( \ ) \ ; \ .$ 

| Parola nouă                                                                                                    |  |
|----------------------------------------------------------------------------------------------------|--|
|                                                                                                    |  |
| Reintroduceți parola                                                                                                    |  |
|                                                                                                    |  |
| Numele afișat în aplicație                                                                                                    |  |
|                                                                                                    |  |
| Prenume                                                                                                    |  |
| and the second second s |  |
| Nume                                                                                                    |  |
|                                                                                                    |  |
|                                                                                                    |  |
| Creează cont                                                                                                    |  |
|                                                                                                    |  |

Pentru a putea finaliza crearea contului, citiți *Politica de confidențialitate* respectiv *Termenii și condițiile de utilizare* și dacă sunteți de acord, bifați cele două opțiuni *Am citit și sunt de acord* apoi utilizați opțiunea *Creează cont* 

8. După crearea contului de utilizator va fi afișată pagina principală.